## Instructions for Computer

Either directly from the Affinity Website or from the email click on the *download* of the book.

| 1:02 PM Tue Mar 4                                                                                                    | ••••                                                                                                | 96% 💋   |
|----------------------------------------------------------------------------------------------------|----------------------------------------------------------------------------------------------------|---------|
| Select ····                                                                                                    |                                                                                                    | $\odot$ |
| All Inboxes                                                                                                    |                                                                                                    |         |
| • New World Presenter 1:01 PM<br>U.S. Dollar Is 'Finished', Wall Str<br>That's what insider Richard Bove<br>told the New York Times, right a | Thanks for shopping with us                                                                         |         |
| • PayPal 12:55 PM<br>Affinity E-Book Press NZ Ltd: \$6<br>\$6.99 purchase to Affinity E-<br>Book Press NZ Ltd; transaction I                 | Hi Lisa,<br>We have finished processing your order.                                                 |         |
| Affinity Rainbow P 12:55 PM<br>Your Affinity Rainbow Publicatio<br>© Order #5205 processed; "The                                             | Downloads   Product Expires   Download                                                              |         |
| Love Demand" downloaded. Grammarly Insights 12:41PM A week without words?                                                                    | The Love Demand by Annette     Love-Demand-The-       Mori - Epub File     Annette-Mori-6nckvb.epub |         |

Choose *Downloads* in your computer and double click on the file to open in Calibre which is a free program that is highly recommended. If you don't have Calibre here is the link to download the program: <u>https://calibre-</u>

ebook.com/download

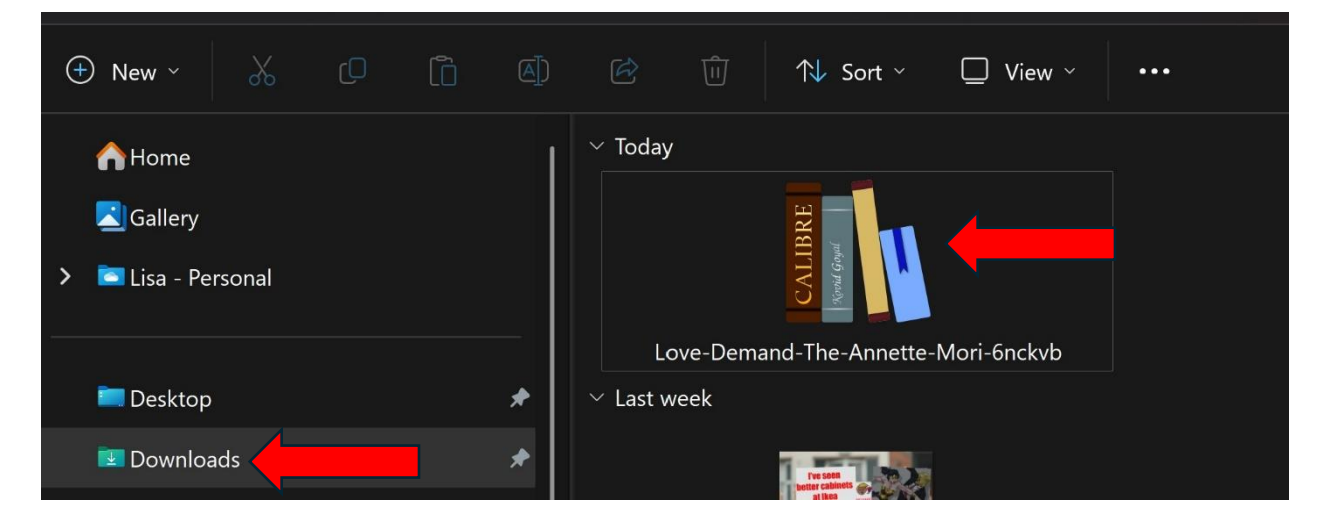

You can now read right from Calibre or get the Kindle App for your computer and import a PDF by converting to PDF. Here is the link to get the Kindle App for your computer:

https://www.amazon.com/gp/help/customer/display.html?nodeId=GZSM7D8A85 WKPYYD

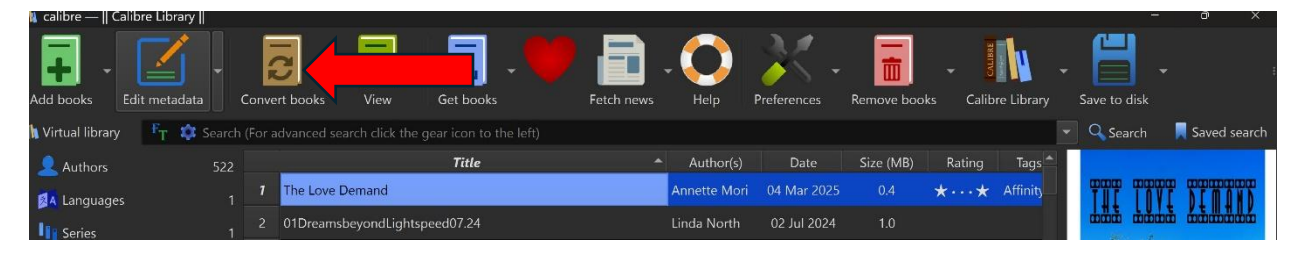

Choose the *down arrow by Output Format* to *PDF*, then select *OK*.

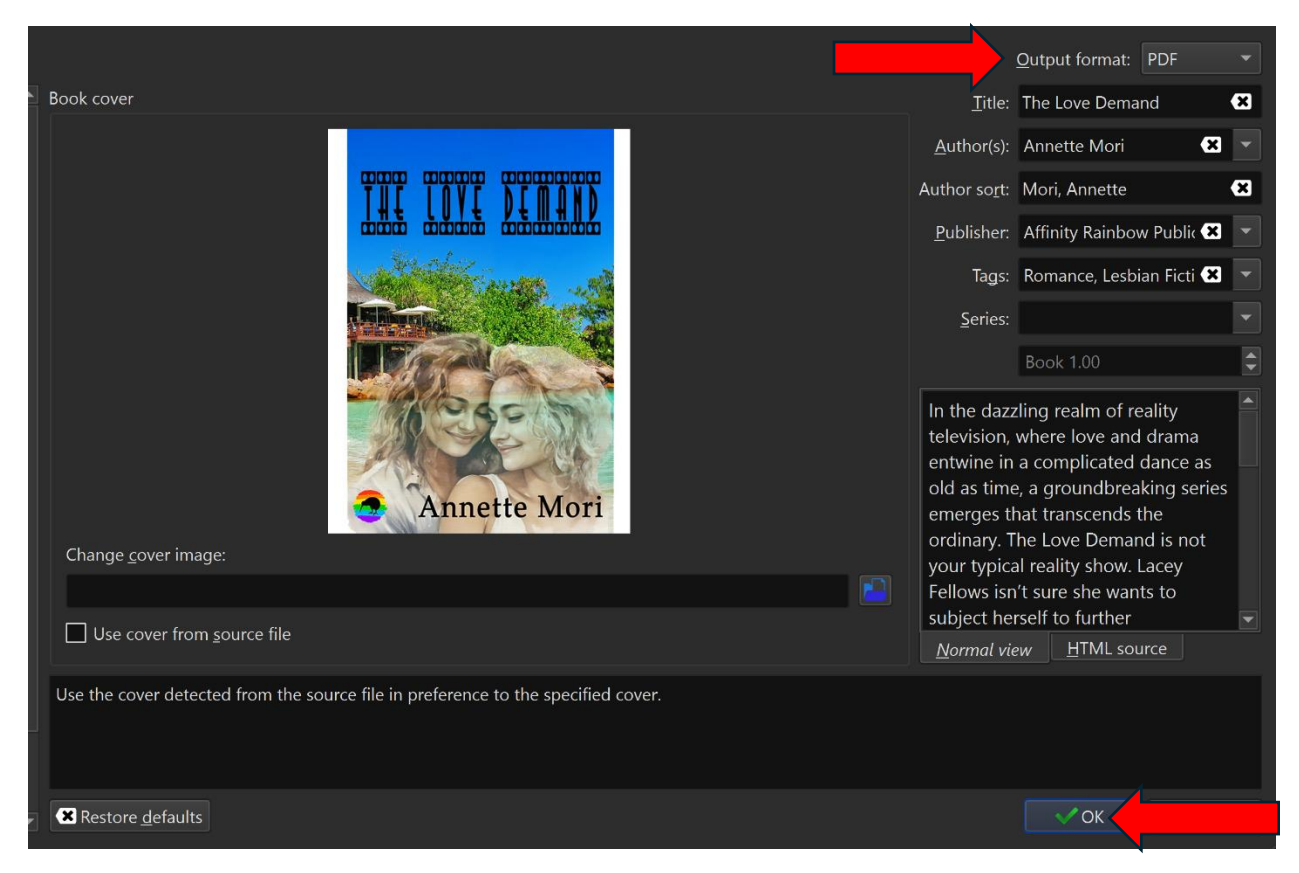

In the Kindle App, choose *File*, then *Import a Local PDF* 

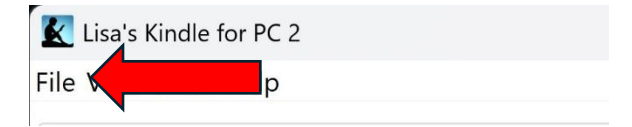

## Now select the Calibre Library Folder

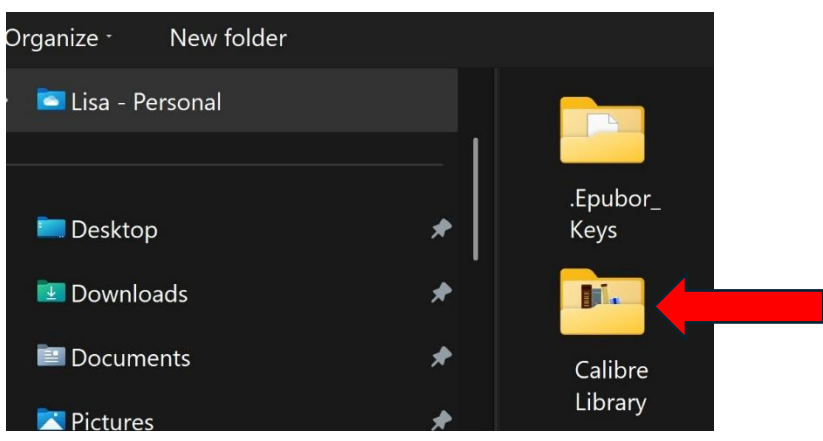

Double Click on the Author to find the book

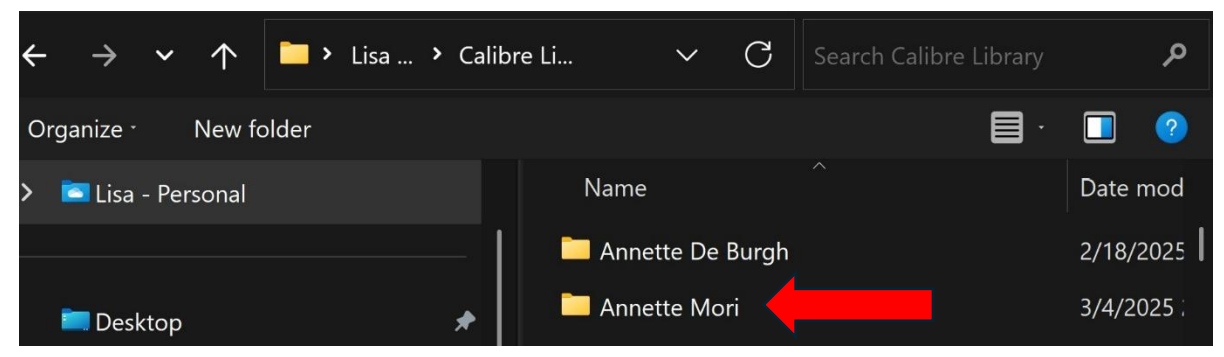

Then Double Click on the **Book** to import.

| 🔀 Import PDF                                                                  |                               | ×         |
|-------------------------------------------------------------------------------|-------------------------------|-----------|
| $\leftarrow$ $\rightarrow$ $\checkmark$ $\uparrow$ $\square$ Calib $\land$ An | nette 🗸 C Search Annette Mori | م         |
| Organize - New folder                                                         |                               | · 🔲 🕐     |
| > 🖻 Lisa - Personal                                                           | Name                          | Date mod  |
|                                                                               | The Book Addict (38)          | 2/2/2023  |
| 🔲 Desktop 🛛 🖈                                                                 | The Book Witch (39)           | 2/18/2025 |
| 😨 Downloads 🔹 🖈                                                               | The Love Demand (1784)        | 3/4/2025  |
|                                                                               | The Next Generation (837)     | 2/18/2025 |
|                                                                               | The Organization (24)         | 2/19/2025 |

There should be only one file to import, the PDF version, double click on the file, and the book will open and reside inside your Library.

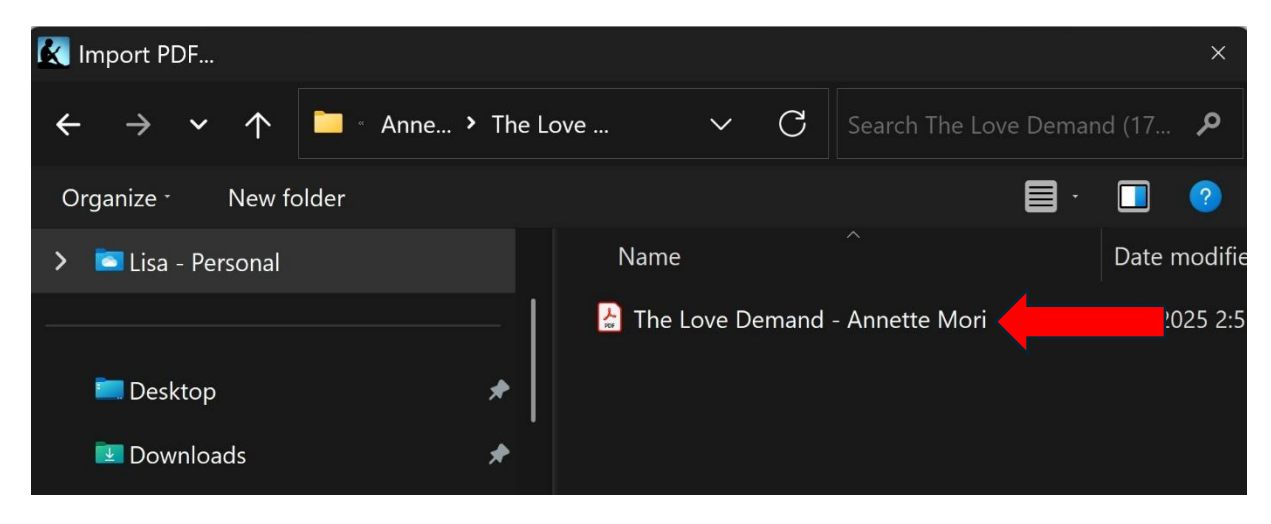